# E-Portal Quick Guide –

# Submit Accreditation Document

© HKCAAVQ (August 2019)

## **Table of Contents**

| 1. Before Submitting Accreditation Document(s) | _3 |
|------------------------------------------------|----|
| 2. Login to the e-Portal Account               | _4 |
| 3. Upload and Submit Accreditation Document    | _6 |
| 4. Points to Note                              | _9 |

## **1. Before Submitting Accreditation Document(s)**

- 1.1 To enhance the efficiency of accreditation process, HKCAAVQ now provides a secure platform, **e-Portal**, for applicant to submit the Accreditation Document through internet.
- 1.2 HKCAAVQ requires an electronic version of the Accreditation Document. If needed, HKCAAVQ will specify the number of hard copies of the Accreditation Document that are required to be submitted.
- 1.3 Applicant can submit Accreditation Document, responses to initial comments or fulfilment of pre-condition(s)/requirement(s) via e-Portal for the following types of application:
  - Four Stage QA Process (IE/LPA/Re-LPA/PAA/PR) (Local programmes)
  - Accreditation of Non-local Learning Programmes
  - Institutional Review (CAP 320/Private University Title)
  - Accreditation/Re-accreditation of Assessment Agencies
  - Substantial Change
- 1.4 For security issues, HKCAAVQ will only create the path for submission by request. Applicant should contact HKCAAVQ (i.e. Case Officer) before the submission deadline. \*User name of e-Portal account is requested to create the path.

\*You may refer to a quick guide – create new user account.

## 2. Login to the e-Portal Account

### Step 1: Please go to https://eportal.hkcaavq.edu.hk/

### Step 2: Click LOGIN FOR EXISTING ACCOUNTS

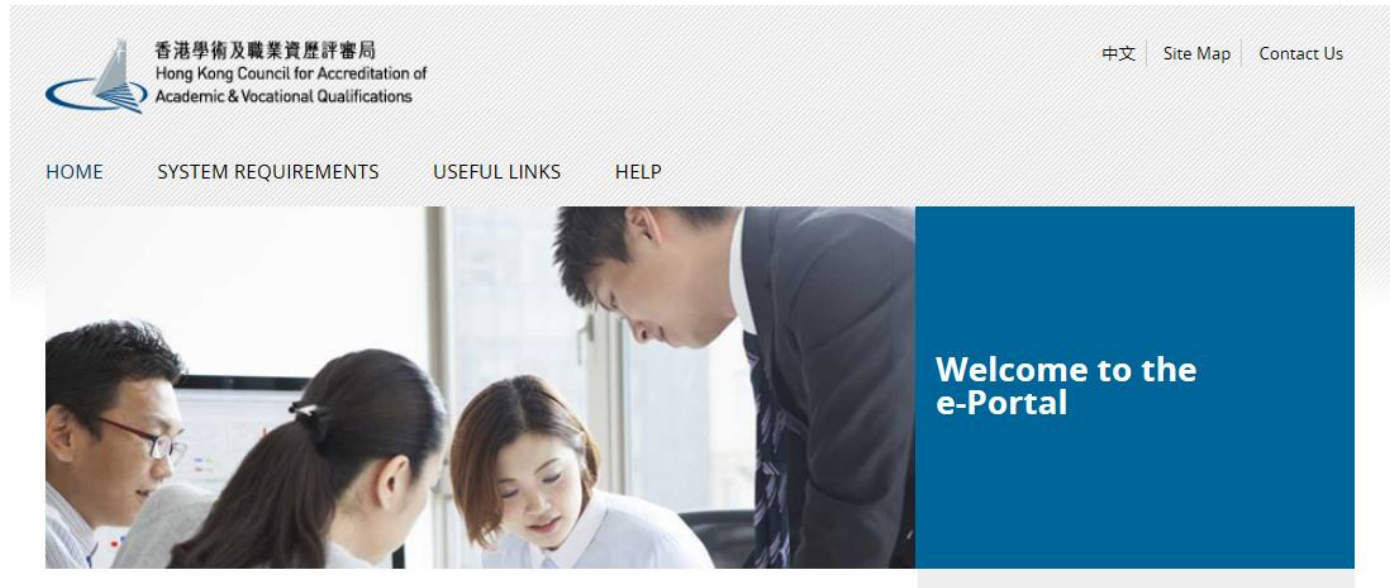

Welcome to our e-Portal for accreditation and assessment services!

The e-Portal has been developed to improve the efficiency of HKCAAVQ services by providing operators and course providers with a secure user-friendly online platform to process, check and review the status of their applications and submissions.

The e-Portal provides for the following services:

- · Accreditation for academic programmes
- Accreditation for vocational programmes
- Assessment of Continuing Education Fund (CEF) reimbursable courses
   Assessment of Continuing Professional Development (CPD) Programmes

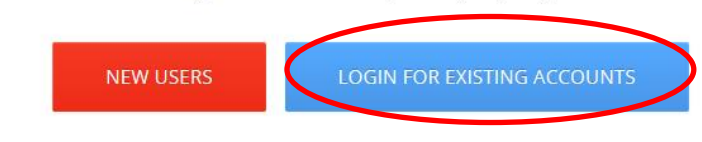

2016.05.16 e-Portal service will be launched soon.

Disclaimer Privacy Policy

## Step 2: After reading the Disclaimer, click I Agree

#### Disclaimer

Whilst the Hong Kong Council for Accreditation of Academic and Vocational Qualifications (HKCAAVQ) endeavours to ensure the accuracy of the information on this website, the information is for reference only and is subject to change by HKCAAVQ at any time without prior notice. HKCAAVQ makes no warranties, representations and statements (whether express or implied) of any kind in refation to the information, including any warranties, representations and statements in respect of the accuracy, completeness, timeliness for a particular purpose of the information. In or circumstances shalt the information of such cases and the information of such cases and warranties, representations and statements in respect of the accuracy, completeness, timeliness and fitness for a particular purpose of the information. In or circumstances shalt the information of such cases and warranties regarded as professional advice (whether legal or otherwise, and whether legal or otherwise, and whether legal or otherwise, and whether legal or otherwise, and whether legal or otherwise, and whether legal or otherwise, and whether legal or otherwise, and whether legal or otherwise, and whether legal or otherwise, and whether legal or otherwise, and whether legal or otherwise, and whether legal or otherwise, and whether legal or otherwise, and whether legal or otherwise, and whether legal or otherwise.

This website is linked to websites set up by other organisations / bodies / companies. HKCAAVQ expressly states that it has not approved or endorsed the information provided by any other websites linked to this website and HKCAAVQ accepts no responsibility or liability (howsoever caused) for such information.

HCAAVQ shall not in any circumstances or in any way be liable to any person (including any body of persons, corporate or unincorporated) for any loss or damage (including but not limited to consequential, indirect, incidental and special loss/damage) arising out of or in connection with this website or the websites which are linked to this website, the information on this website or on the websites which are linked to this website or the website or or the website or or the website.

Users are responsible for making their own assessment of the information available on or through this website. Users are advised to verify the information available on or through this website (i.e. by making reference to original publications, legislations, etc.) and obtain independent professional advice (including professional legal advice) before relying or acting on any of the information.

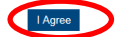

## Step 3: Enter the Username and Password, click Login

| 中文<br>H e-Portal                                                                               |
|------------------------------------------------------------------------------------------------|
| 香港學術及職業資歷評審局<br>Hong Kong Council for Accreditation of<br>Academic & Vocational Qualifications |
| Username: *                                                                                    |
|                                                                                                |
| Password: *                                                                                    |
| J                                                                                              |
| Forgot Username or Password?                                                                   |
| Login                                                                                          |
| Create New Account                                                                             |

## 3. Upload and Submit Accreditation Document

Step 1: Click Submit Accreditation Document

under "My Application"

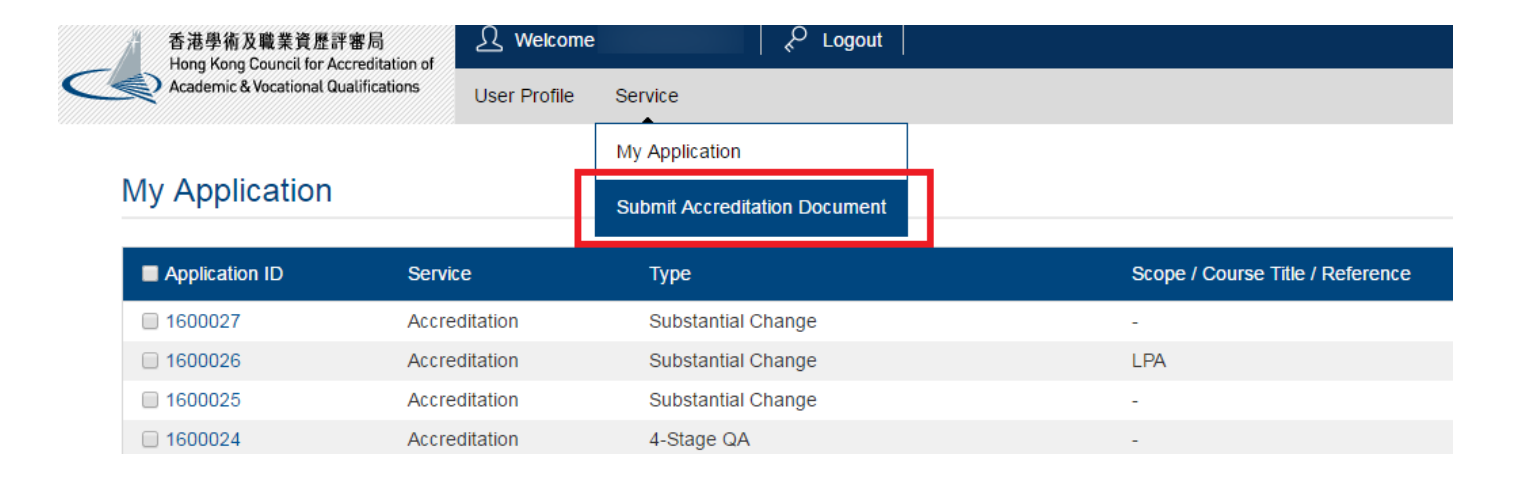

Step 2: Click "Service Agreement No./Case Reference No." (According to para. 1.4, applicant should contact HKCAAVQ for creating the submission path. If the record cannot be shown under your account, please contact our staff for further assistance.)

| Hong Kong Council for Accreditation of           |         |
|--------------------------------------------------|---------|
| Academic & Vocational Qualifications User Profil | Service |
|                                                  |         |
| Submit Accreditation Documen                     | t       |

HKCAAVQ requires an electronic version of the Accreditation Document. If needed, HKCAAVQ will specify the number of hard copies of the Accreditation Document that are required to be submitted. Please click the Service Agreement No./Case Reference No. below to upload accreditation documents.

| Service Agreement No. / Case Reference No. | Site Visit Date | Accreditation Document Submission Date | Exercise Name   |
|--------------------------------------------|-----------------|----------------------------------------|-----------------|
| 146075                                     | 2016            | -                                      | - 1Re-LPA at L3 |

Before uploading, please note:

- Please consider compressing multiple files into a single file in 'zip' or 'rar' format.
- We accept file types such as pdf, xls, xlsx, doc, docx, jpeg, jpg, txt, csv, tif, wmv, zip, rar, msg.
- Once the document is submitted, it cannot be retrieved for further edit.
- The **upload size per file is limited to 1GB**. You are allowed to submit up to 3 files each time. The system will not accept any document exceeding this limit.

## Step 3: Click Add and indicate the document type by clicking the pull down button.

| Hong Kong Council for Accreditation of                                                                                                    | O CO Bath                                                                                                    |                                                                                                    |                                                                                                    |                                                                                                    |                                                                                        |                                                                                                    |                                                    |
|----------------------------------------------------------------------------------------------------|----------------------------------------------------------------------------------------------------|----------------------------------------------------------------------------------------------------|----------------------------------------------------------------------------------------------------|----------------------------------------------------------------------------------------------------|----------------------------------------------------------------------------------------|----------------------------------------------------------------------------------------------------|----------------------------------------------------|
| Academic & Vocational Qualifications                                                                                                    | User Profile                                                                                                    | Service                                                                                                    |                                                                                                    |                                                                                                    |                                                                                        |                                                                                                    |                                                    |
|                                                                                                    | locument                                                                                                    |                                                                                                    |                                                                                                    |                                                                                                    |                                                                                        |                                                                                                    |                                                    |
| Diffic Accreditation D                                                                                                    | ocument                                                                                                    |                                                                                                    |                                                                                                    |                                                                                                    |                                                                                        |                                                                                                    |                                                    |
| rcise Name:                                                                                                    |                                                                                                    | - 1Re-LPA at L3                                                                                                    |                                                                                                    |                                                                                                    |                                                                                        |                                                                                                    |                                                    |
| rice Agreement No. / Case Referer                                                                                                    | nce No.:                                                                                                    | 100275                                                                                                    |                                                                                                    | Site Visit Date:                                                                                                    | /2016                                                                                  |                                                                                                    |                                                    |
| editation Document Submission D                                                                                                    | ate:                                                                                                    | -                                                                                                    |                                                                                                    |                                                                                                    |                                                                                        |                                                                                                    |                                                    |
|                                                                                                    |                                                                                                    |                                                                                                    |                                                                                                    |                                                                                                    |                                                                                        |                                                                                                    |                                                    |
| ategory QI                                                                                                    | F Level                                                                                                    | Litle of Learnin                                                                                                    | ng Programme                                                                                                    | Are                                                                                                    | a of Study and Training                                                                | Programme Area                                                                                                    |                                                    |
| hel 2 X                                                                                                    |                                                                                                    |                                                                                                    |                                                                                                    |                                                                                                    |                                                                                        |                                                                                                    |                                                    |
| cuments                                                                                                    |                                                                                                    |                                                                                                    |                                                                                                    |                                                                                                    |                                                                                        |                                                                                                    |                                                    |
| ocument Type                                                                                                    |                                                                                                    |                                                                                                    | File Name                                                                                                    |                                                                                                    | View Document                                                                          | t Submis                                                                                                    | sion Date / Time                                   |
|                                                                                                    |                                                                                                    |                                                                                                    |                                                                                                    | No records found.                                                                                                    |                                                                                        |                                                                                                    |                                                    |
|                                                                                                    |                                                                                                    |                                                                                                    |                                                                                                    |                                                                                                    |                                                                                        | Cano                                                                                                    | el Delete Add                                      |
| 2<br>1. Please consider compressing m<br>2. Once the document is submitted                                                                                                    | ultiple files into a s<br>d, it cannot be retri                                                                                                    | ingle file in 'zip' or 'rar' forma<br>eved for further edit.                                                                                                    | at.                                                                                                    |                                                                                                    |                                                                                        | Cano                                                                                                    | el Del Add                                         |
| <ol> <li>Please consider compressing m</li> <li>Once the document is submitted</li> <li>The upload isze per file is limited<br/>when uploading large file, you at<br/>be liable for the file unload norbh</li> </ol>                                        | uttiple files into a s<br>d, it cannot be retri<br>d to 1GB. You are a<br>re recommended t<br>lems due to technic                                   | ingle file in 'zip' or 'rar' forma<br>eved for further edit.<br>allowed to submit up to 3 file<br>o split it into smaller files an<br>cal issues beyond our contro                                 | at.<br>Is each time. The system will not acce<br>d try again. A number of factors may a                                                                                                    | ept any document exceeding this limit. HKCAAVQ will re<br>affect the file upload performance such as size of docur                                                                                                    | view this limit with reference to the requi<br>ment, system requirements, Internet con | Cance<br>irement of the e-Portal from time to<br>nection speed, etc. HKCAAVQ take                                                                                                    | el Dela Add                                        |
| <ol> <li>Please consider compressing m</li> <li>Once the document is submitted</li> <li>The upload size per file is limited<br/>when uploading large file, you and<br/>be liable for the file upload probl</li> </ol>                                       | ultiple files into a s<br>d, it cannot be retri<br>d to 1GB. You are a<br>re recommended t<br>lems due to techni                                    | ingle file in 'zip' or 'rar' forma<br>eved for further edit.<br>allowed to submit up to 3 file<br>o splitt it into smaller files an<br>cal issues beyond our contro                                | at.<br>is each time. The system will not acce<br>d try again. A number of factors may<br>J.                                                                                                    | ept any document exceeding this limit. HKCAAVQ will re<br>affect the file upload performance such as size of docur                                                                                                    | view this limit with reference to the requi<br>nent, system requirements, Internet con | Can<br>irement of the e-Portal from time to<br>inection speed, etc. HKCAAVQ take                                                                                                    | el Den Ad                                          |
| <ol> <li>Please consider compressing m</li> <li>Once the document is submitted</li> <li>The upload size per file is limited when uploading large file. You at be liable for the file upload probl</li> </ol>                                                | ultiple files into a s<br>1, it cannot be retri<br>d to 1GB. You are a<br>re recommended t<br>lems due to techni                                    | ingle file in 'zip' or 'rar' form:<br>eved for further edit.<br>allowed to submit up to 3 file<br>o spit it into smaller files and<br>cal issues beyond our contrc                                 | at.<br>Is each lime. The system will not acce<br>d try again. A number of factors may a<br>l.                                                                                                    | ept any document exceeding this limit. HKCAAVO will re<br>affect the file upload performance such as size of docur                                                                                                    | view this limit with reference to the requi<br>ment, system requirements, Internet con | Cance<br>irrement of the e-Portal from time to<br>inection speed, etc. HKCAAVQ take                                                                                                    | eel Dear Add                                       |
| 2<br>1. Please consider compressing m<br>2. Once the document is submitted<br>3. The upload size per file is limited<br>when uploading large file, you<br>be liable for the file upload probl                                                               | ultiple files into a s<br>J, it cannot be retri<br>d to 1GB. You are e<br>re recommended t<br>lems due to techni                                    | ingle file in 'zip' or 'rar' form<br>eved for further edit.<br>allowed to submit up to 3 file<br>o spitt it into smaller files and<br>cal issues beyond our contro                                 | at.<br>s each time. The system will not acce<br>d try again. A number of factors may :<br>)l.                                                                                                    | ept any document exceeding this limit. HKCAAVQ will re<br>affect the file upload performance such as size of docur                                                                                                    | view this limit with reference to the requi<br>ment, system requirements, internet con | Can<br>irement of the e-Portal from time to<br>inaction speed, etc. HKCAAVO the                                                                                                    | eel Add                                            |
| 2<br>1. Please consider compressing m<br>2. Once the document is submitted<br>3. The upload size per file is limited<br>when uploading large file, you<br>be liable for the file upload probl                                                               | ulliple files into a s<br>, it cannot be refri<br>to 1GB. You are :<br>re recommended t<br>lems due to techni                                       | ingle file in 'zip' or 'rar' form<br>eved for further edit.<br>allowed to submit up to 3 file<br>o splitt it into smaller files and<br>cal issues beyond our contro                                | at.<br>s each time. The system will not acce<br>d try again. A number of factors may ol.                                                                                                    | ept any document exceeding this limit. HKCAAVQ will re<br>affect the file upload performance such as size of docur                                                                                                    | view this limit with reference to the requi<br>nent, system requirements, internet con | Can<br>irement of the e-Portal from time to<br>inection speed, etc. HKCAAVQ take                                                                                                    | time. If you encounter<br>s no responsibility for, |
| 2.<br>1. Please consider compressing m<br>2. Once the document is submitted<br>3. The upload size per file is limiter<br>when uploading large file, value<br>be liable for the file upload probl                                                            | ultiple files into a s<br>d, it cannot be refit<br>d o 1GB. You are<br>re recommended t<br>lems due to technik                                      | ingle file in 'zip' or 'rar' form<br>eved for further edit.<br>allowed to submit up to 3 file<br>o split it into smaller files an<br>cal issues beyond our contro                                  | at.<br>s each time. The system will not acce<br>d try again. A number of factors may of                                                                                                    | ept any document exceeding this limit, HKCAAVQ will re<br>affect the file upload performance such as size of docur                                                                                                    | view this limit with reference to the requi<br>ment, system requirements, internet con | Cancel interest of the e-Portal from time to the e-Portal from time to the end of the e-Portal from time to the end of the end of th | ine. If you encounter                              |
| 2.<br>1. Please consider compressing m<br>2. Once the document is submitted<br>3. The upload size per file is limited<br>when uploading large file, and<br>be liable for the file upload probl                                                              | ultiple files into a s<br>d, it cannot be retri<br>d to 1GB. You are :<br>re recommended t<br>terms due to technik<br>Upload                        | ingle file in 'zip' or 'rar' form:<br>eved for further edit.<br>allowed to submit up to 3 file<br>o split it into smaller files and<br>cal issues beyond our contro                                | at.<br>Is each time. The system will not acce<br>d try again. A number of factors may o                                                                                                    | ept any document exceeding this limit. HKCAAVO will re<br>affect the file upload performance such as size of docur                                                                                                    | view this limit with reference to the requi<br>nent, system requirements, internet con | Can<br>irement of the e-Portal from time to<br>innection speed, etc. HKCAAVO toke                                                                                                    | el Contractor                                      |
| 2.<br>1. Please consider compressing m<br>2. Once the document is submitted<br>3. The upload size per file is limited<br>when uploading large file, you<br>be liable for the file upload proble                                                             | utiliple files into a s<br>5, il cannot be retri<br>di to 108. You are a<br>re recommende<br>lems due to techni<br>Upload                           | ingle file in 'zip' or 'rar' form:<br>eved for further edit.<br>allowed to submit up to 3 file<br>o split it in for smaller files and<br>cal issues beyond our contro<br>Documents                 | al.<br>s each time. The system will not acce<br>d try again. A number of factors may<br>l.                                                                                                    | pt any document exceeding this limit. HKCAAVQ will re<br>affect the file upload performance such as size of docur                                                                                                    | view this limit with reference to the requi<br>nent, system requirements, internet con | Cancel interest of the e-Portal from time to innection speed, etc. HKCAAVO the                                                                                                    | III Add                                            |
| 2<br>1. Please consider compressing m<br>2. Once the document is submitted<br>3. The upload size per file is limited<br>when uploading large file, you<br>be liable for the file upload probl                                                               | utiple files into a s<br>5, it cannot be retri<br>d to 108. You are a<br>re recommende<br>lems due to techni<br>Upload<br>Document                  | ingle file in 'zip' or 'rar' form<br>eved for further edit.<br>allowed to submit up to 3 file<br>o split it into Smaller files and<br>cal issues beyond our contro<br><b>Document:</b><br>Type: *  | at.<br>s each time. The system will not acce<br>d try again. A number of factors may :<br>ol.                                                                                                    | ept any document exceeding this limit. HKCAAVQ will re<br>affect the file upload performance such as size of docur                                                                                                    | view this limit with reference to the requi<br>nent, system requirements, internet con | Cancel interest of the e-Portal from time to unaction speed, etc. HKCAAVO the                                                                                                    | ee Add                                             |
| 2<br>1. Please consider compressing m<br>2. Once the document is submitted<br>3. The upload size per file is limited<br>when uploading large file, you<br>be liable for the file upload probl                                                               | ultiple files into a s<br>5, it cannot be retri<br>d to 108, You are a<br>re recommended<br>lems due to techni<br>Upload<br>Document<br>File Name:  | ingle file in 'zip' or 'rar' form<br>eved for further edit.<br>allowed to submit up to 3 file<br>o split it into Smaller files and<br>cal issues beyond our contro<br><b>Document:</b><br>Type: *  | at.<br>Is each time. The system will not acce<br>d try again. A number of factors may<br>I.<br>S<br>Accreditation Docume                                                                               | ept any document exceeding this limit. HKCAAVQ will re<br>affect the file upload performance such as size of docur                                                                                                    | view this limit with reference to the requi<br>nent, system requirements, internet con | Cancelond Cancelond Cancel | ee Def Add                                         |
| 2.<br>1. Please consider compressing m<br>2. Once the document is submitted<br>3. The upload size per file is limited<br>when uploading large file, you<br>be liable for the file upload proble                                                             | ultiple files into a s<br>5, i cannot be retri<br>d to 168. You are i<br>re recommended<br>lems due to techni<br>Upload<br>Document<br>File Name:   | ingle file in 'zip' or 'rar' form<br>eved for further edit.<br>allowed to submit up to 3 file<br>o splitt i tin 6 smaller files and<br>cal issues beyond our contro<br><b>Document:</b><br>Type: * | at.<br>s each time. The system will not acce<br>thry again. A number of factors may<br>al<br>S<br>Accreditation Docume<br>Accreditation Docume                                                         | ept any document exceeding this limit. HKCAAVQ will re<br>affect the file upload performance such as size of docur<br>ent (Appendices)<br>ent (Financial Information)                                                                           | view this limit with reference to the requi<br>ment, system requirements, internet con | Cancel interest of the e-Portal from time to the e-Portal from time to the e-Portal from time to the end of the end of th | ee Add                                             |
| 2.<br>1. Please consider compressing m<br>2. Once the document is submitted<br>3. The upload size per file is limited<br>when uploading large file, you<br>be liable for the file upload proble                                                             | ultiple files into a s<br>5, it cannot be retri<br>d to 168. You are is<br>re recommended<br>lems due to techni<br>Upload<br>Document<br>File Name: | ingle file in 'zip' or 'rar' form<br>eved for further edit.<br>allowed to submit up to 3 file<br>o split it into smaller files and<br>cal issues beyond our contro<br><b>Document</b> :<br>Type: * | at.<br>s each time. The system will not acce<br>d try again. A number of factors may<br>ol<br>S<br>Accreditation Docume<br>Accreditation Docume<br>Accreditation Docume<br>Accreditation Docume        | ept any document exceeding this limit. HKCAAVQ will re<br>affect the file upload performance such as size of docur<br>ent (Appendices)<br>ent (Financial Information)<br>ent (Main / Submission Form)                                           | view this limit with reference to the requi<br>ment, system requirements, internet con | Cancel interest of the e-Portal from time to the e-Portal from time to the e-Portal from time to the end of the end of th | Ref Contraction (Add                               |
| 2.<br>1. Please consider compressing m<br>2. Once the document is submitted<br>3. The upload size per file is limited<br>when uploading large file, you<br>be liable for the file upload proble<br>()<br>()<br>()<br>()<br>()<br>()<br>()<br>()<br>()<br>() | ultiple files into a s<br>5, it cannot be retri<br>d to 168. You are a<br>re recommended<br>lems due to techni<br>Upload<br>Document<br>File Name:  | ingle file in 'zip' or 'rar' form:<br>eved for further edit.<br>allowed to submit up to 3 file<br>o split it into smaller files and<br>cal issues beyond our contro<br><b>Document:</b><br>Type: * | at.<br>s each time. The system will not acce<br>d try again. A number of factors may of<br>S<br>Accreditation Docume<br>Accreditation Docume<br>Accreditation Docume<br>Others<br>Reports/ Documents f | ept any document exceeding this limit. HKCAAVQ will re<br>affect the file upload performance such as size of docur<br>ent (Appendices)<br>ent (Financial Information)<br>ent (Main / Submission Form)<br>for Fulfilment of Pre-condition(s)/ Re | view this limit with reference to the requi<br>nent, system requirements, internet con | Cancella contraction of the e-Portal from time to the e-Portal from time to the e-Portal from time to the event of the event of the eve | eel Add                                            |

| Upload Docum     | ients                                           |   |
|------------------|-------------------------------------------------|---|
| Document Type: * | Accreditation Document (Main / Submission Form) | • |
| File Name: *     | Select Files                                    |   |
|                  | Exercise.jpg (41KB)                             |   |

## Step 5: Uploaded successfully but please note the document(s) has not been submitted.

| Documents                                       |              |               |                          |
|-------------------------------------------------|--------------|---------------|--------------------------|
| Document Type                                   | File Name    | View Document | Submission Date / Time   |
| Accreditation Document (Main / Submission Form) | Exercise.jpg | 0             | (Not yet submitted)      |
| Note:                                           |              |               | Cancel Delete Add Submit |

Please consider compressing multiple files into a single file in 'zip' or 'rar' format.
 Once the document is submitted, it cannot be retrieved for further edit.
 The upload size per file is limit with reference to the requirement of the e-Portal from time to time. If you encounter problem
when uploading large file, you are recommended to split kinds smaller files and thy again. A number of factors may affect the file upload performance such as size of document, system requirements, internet connection speed, etc. HKCAAVQ takes no responsibility for, and will not
be liable for the file upload problems due to technical issues beyond our control.

Document(s) uploaded successfully.

## Step 6: Click Submit

#### Documents

| Document Type                  |                   | File Name    | View Document | Submission Date / Time   |
|--------------------------------|-------------------|--------------|---------------|--------------------------|
| Accreditation Document (Main / | Submission Form)  | Exercise.jpg | 0             | (Not yet submitted)      |
| Note:                          | Remarks (if any): |              |               | Cancel Delete Add Submit |
|                                |                   |              | Cancel Su     | bmit                     |

\*Document(s) is/are submitted successfully.

## 4. Points to Note

- A number of factors may affect the file upload performance such as size of document, system requirements, Internet connection speed, etc. HKCAAVQ takes no responsibility for, and will not be liable for the file upload problems due to technical issues beyond our control.
- For enquiries, please contact:

For academic learning programmes Tel: 3658 0242 Email: <u>aaa@hkcaavq.edu.hk</u>

For vocational learning programmes Tel: 3658 0233 Email: <u>vpa@hkcaavq.edu.hk</u>